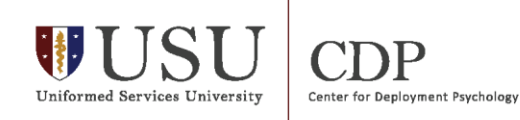

## **Steps to Collect AHLTA Data**

This handout provides detailed instructions and screenshots designed to assist clinic managers in performing a clinic needs assessment of existing archival data found in AHLTA. There are several queries included: total number of appointments for the clinic (by month), most prevalent diagnoses (by month), and type of care provided (by month).

## **Total Number of Appointments for Clinic (by month)**

Click on Go button near top left of screen.

1. Select Reports.

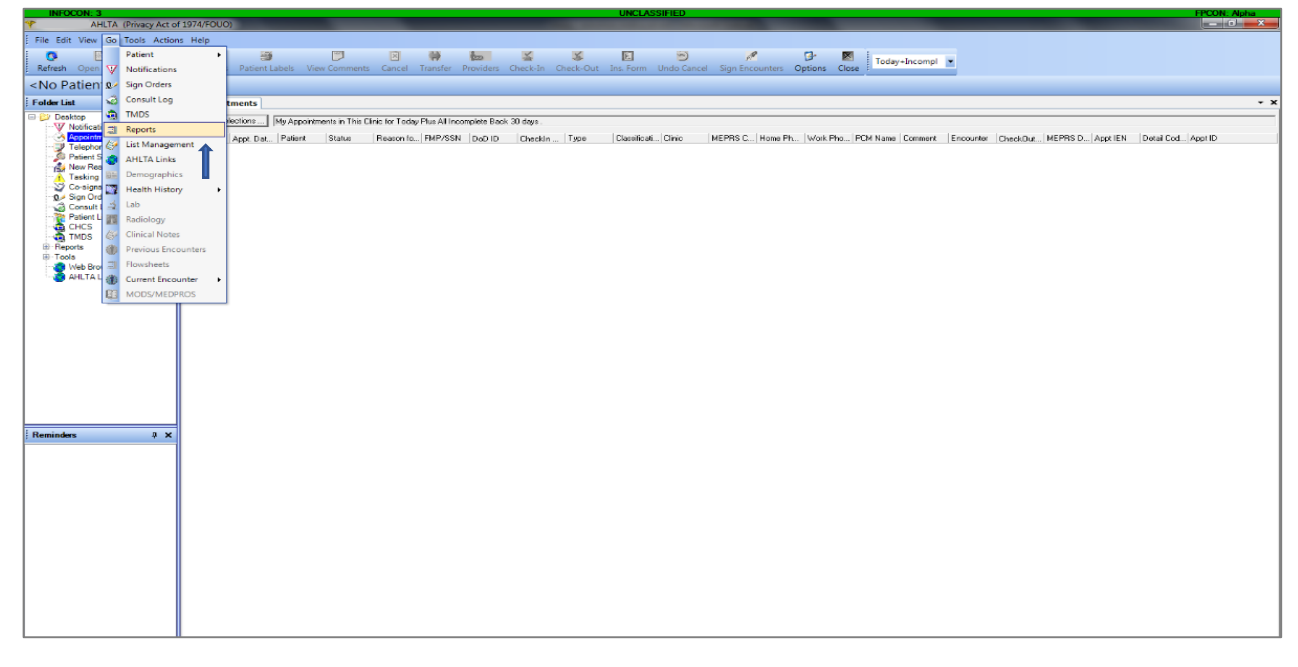

2. On **Reports** tab under **Report On:** select **Appointments**.

| INFOCON: 3                      | UNCLASSIFIED                                                                      | FPCON: Alpha |
|---------------------------------|-----------------------------------------------------------------------------------|--------------|
| * : AHLTA (Privacy Act o        | of 1974/FOUO)                                                                     |              |
| Ella Edit View Go Tools Action  | nr Halo                                                                           |              |
| ; The Edit View Go Tools Action | пр                                                                                |              |
|                                 |                                                                                   |              |
| Options Close                   |                                                                                   |              |
|                                 |                                                                                   |              |
|                                 |                                                                                   |              |
| Folder List # X                 | Appointments, Reports                                                             | - x          |
| - Deskton                       |                                                                                   |              |
|                                 | Pranumsed Extended A Standard Lobmanou Hearu                                      |              |
| - Appointments                  | Benort on: With Scope of                                                          |              |
| Telephone Consults              |                                                                                   |              |
| Patient Search                  |                                                                                   |              |
| New Results                     |                                                                                   |              |
| Cousians                        | Clinic Dinic                                                                      |              |
| -0 Sign Orders                  | From: 1/27/2015 • To: 01/27/2015 • Display in separate window Bun Report Provider |              |
| Consult Log                     |                                                                                   |              |
| Patient List                    |                                                                                   |              |
| - 🧔 CHCS                        |                                                                                   |              |
| TMDS                            |                                                                                   |              |
| Benedia                         |                                                                                   |              |
| E Tools                         |                                                                                   |              |
| Web Browser                     |                                                                                   |              |
| AHLTA Links                     |                                                                                   |              |
| -                               |                                                                                   |              |
|                                 |                                                                                   |              |
|                                 |                                                                                   |              |
|                                 |                                                                                   |              |
|                                 |                                                                                   |              |
|                                 |                                                                                   |              |
|                                 |                                                                                   |              |
|                                 |                                                                                   |              |
|                                 |                                                                                   |              |
|                                 |                                                                                   |              |
|                                 |                                                                                   |              |
|                                 |                                                                                   |              |
| Reminders 🗛 🗙                   |                                                                                   |              |
|                                 |                                                                                   |              |
|                                 |                                                                                   |              |
|                                 |                                                                                   |              |
|                                 |                                                                                   |              |
|                                 |                                                                                   |              |
|                                 |                                                                                   |              |
|                                 |                                                                                   |              |
|                                 |                                                                                   |              |
|                                 |                                                                                   |              |
|                                 |                                                                                   |              |
|                                 |                                                                                   |              |
|                                 |                                                                                   |              |
|                                 |                                                                                   |              |
|                                 |                                                                                   |              |
|                                 |                                                                                   |              |
|                                 |                                                                                   |              |
|                                 |                                                                                   |              |
|                                 | n                                                                                 |              |

3. Under With Scope Of: choose Clinic/Lab.

| INFOCON: 3 UNCLASSIFIED                                                                                | FPCON: Alpha |
|----------------------------------------------------------------------------------------------------|--------------|
| * : AHLTA (Privacy Act of 1974/FOUO)                                                                   |              |
| File Fait View Gr. Tools Actions Halo                                                                  |              |
|                                                                                                    |              |
|                                                                                                    |              |
| Close Close                                                                                            |              |
|                                                                                                    |              |
|                                                                                                    |              |
| Polder Last 4 X Appointments / Reports                                                                 | - x          |
| Beskipp                                                                                                |              |
| Violocations                                                                                           |              |
| Tepporational negotion with scope of:                                                                  |              |
| Patient Search                                                                                         |              |
| Results                                                                                                |              |
| A tasking                                                                                              |              |
| Consignia     From: [01/27/2015 ▼ 11: [01/27/2015 ▼ □ Display in separate window Bun Report □ Provider |              |
| Consult Log                                                                                            |              |
| Patient List                                                                                           |              |
| - Min CHCS                                                                                             |              |
| Trag. Timus                                                                                            |              |
| La gi Reports                                                                                          |              |
| B-Tools                                                                                                |              |
| Web Browser                                                                                            |              |
| w Anti A tins                                                                                          |              |
|                                                                                                    |              |
|                                                                                                    |              |
|                                                                                                    |              |
|                                                                                                    |              |
|                                                                                                    |              |
|                                                                                                    |              |
|                                                                                                    |              |
|                                                                                                    |              |
|                                                                                                    |              |
|                                                                                                    |              |
| Reminders 4 ×                                                                                          |              |
|                                                                                                    |              |
|                                                                                                    |              |
|                                                                                                    |              |
|                                                                                                    |              |
|                                                                                                    |              |
|                                                                                                    |              |
|                                                                                                    |              |
|                                                                                                    |              |
|                                                                                                    |              |
|                                                                                                    |              |
|                                                                                                    |              |
|                                                                                                    |              |
|                                                                                                    |              |
|                                                                                                    |              |
|                                                                                                    |              |
|                                                                                                    |              |

4. Select the **dates for the month** of the current report. For example, in the screen shot below, the dates for December 2014 range from 12/01/2014 to 12/31/2014.

| INFOCON: 3                      | UNCLASSIFIED FPCC                                                     | N: Alpha |
|---------------------------------|-----------------------------------------------------------------------|----------|
| AHLTA (Privacy Act of AHLTA)    | f 1974/F000)                                                          |          |
| Eile Edit View Go Tools Action  | r Han                                                                 |          |
| ; The Edit View Go Tools Action | s ueh                                                                 |          |
| 🕞 💌                             |                                                                       |          |
| Options Close                   |                                                                       |          |
|                                 |                                                                       |          |
|                                 |                                                                       |          |
| EolderList 4 X                  | Annointments Reports                                                  | - x      |
|                                 |                                                                       |          |
| Desktop                         | Quatomized Eneventive Standard Population Health                      |          |
| Appointmente                    |                                                                       |          |
| Telephone Consults              | Neguri uni wini scipie ui.                                            |          |
| Patient Search                  | Appontments V Unic/Lab V K                                            |          |
| New Results                     | BEHAVIORAL HEA                                                        |          |
| 🕂 🚹 Tasking                     | Include Bounds Apopintments                                           |          |
| 🏹 Co-signs                      | From: 12/01/2014 To: 12/31/2014 Display in secarate window Bur Bennet |          |
| _ Q.≠ Sign Orders               |                                                                       |          |
| Consult Log                     |                                                                       |          |
| CHCS                            |                                                                       |          |
| TMDS                            |                                                                       |          |
| Reports                         |                                                                       |          |
| -  Reports                      |                                                                       |          |
| Tools                           |                                                                       |          |
| - 🧐 Web Browser                 |                                                                       |          |
| - 😽 AHLTA Links                 |                                                                       |          |
|                                 |                                                                       |          |
|                                 |                                                                       |          |
|                                 |                                                                       |          |
|                                 |                                                                       |          |
|                                 |                                                                       |          |
|                                 |                                                                       |          |
|                                 |                                                                       |          |
|                                 |                                                                       |          |
|                                 |                                                                       |          |
|                                 |                                                                       |          |
|                                 |                                                                       |          |
|                                 |                                                                       |          |
| Reminders 🗛 🗙                   |                                                                       |          |
|                                 |                                                                       |          |
|                                 |                                                                       |          |
|                                 |                                                                       |          |
|                                 |                                                                       |          |
|                                 |                                                                       |          |
|                                 |                                                                       |          |
|                                 |                                                                       |          |
|                                 |                                                                       |          |
|                                 |                                                                       |          |
|                                 |                                                                       |          |
|                                 |                                                                       |          |
|                                 |                                                                       |          |
|                                 |                                                                       |          |
|                                 |                                                                       |          |
|                                 |                                                                       |          |
|                                 |                                                                       |          |
|                                 |                                                                       |          |
|                                 | 1                                                                     |          |

5. Click on the **Run Report** button.

| INFOCON: 3                            | UNCLASSIFIED FPCON: A                                                                                                    | Vpha |
|---------------------------------------|----------------------------------------------------------------------------------------------------|------|
| AHLTA (Privacy Act of                 | f 1974/FOUO)                                                                                                    | ×    |
| File Edit View Go Tools Action        | ns Help                                                                                                    |      |
| : 12.                                 |                                                                                                    |      |
| Options Close                         |                                                                                                    |      |
| · · · · · · · · · · · · · · · · · · · |                                                                                                    |      |
|                                       |                                                                                                    |      |
| Folder List 🛛 🖓 🗙                     | Appointments Reports                                                                                                    | - x  |
| 🖃 💕 Desktop                           | Quatomized   Preventive   Standard   Population Health                                                                                                    |      |
| V Notifications                       |                                                                                                    |      |
| Telephone Consults                    | Hepotfor: With scope of:                                                                                                    |      |
| 🤌 Patient Search                      | Appontments I Lunic/Lab I K                                                                                                    |      |
| New Results                           | BEHAVIORAL HEA Group results by                                                                                                    |      |
| Co-signs                              | Include Rounds Appointments                                                                                                    |      |
| Sign Orders                           | From: 12/01/2014 V To: 12/01/2014 V To: |      |
| Consult Log                           |                                                                                                    |      |
| CHCS                                  |                                                                                                    |      |
| - 👸 TMDS                              |                                                                                                    |      |
| - Reports                             |                                                                                                    |      |
| B Tools                               |                                                                                                    |      |
| 👩 Web Browser                         |                                                                                                    |      |
| - 👩 AHLTA Links                       |                                                                                                    |      |
|                                       |                                                                                                    |      |
|                                       |                                                                                                    |      |
|                                       |                                                                                                    |      |
|                                       |                                                                                                    |      |
|                                       |                                                                                                    |      |
|                                       |                                                                                                    |      |
|                                       |                                                                                                    |      |
|                                       |                                                                                                    |      |
|                                       |                                                                                                    |      |
|                                       |                                                                                                    |      |
| Reminders 🗛 🗙                         |                                                                                                    |      |
|                                       |                                                                                                    |      |
|                                       |                                                                                                    |      |
|                                       |                                                                                                    |      |
|                                       |                                                                                                    |      |
|                                       |                                                                                                    |      |
|                                       |                                                                                                    |      |
|                                       |                                                                                                    |      |
|                                       |                                                                                                    |      |
|                                       |                                                                                                    |      |
|                                       |                                                                                                    |      |
|                                       |                                                                                                    |      |
|                                       |                                                                                                    |      |
|                                       |                                                                                                    |      |
|                                       |                                                                                                    |      |
|                                       |                                                                                                    |      |

6. Be patient. The screen may show a message like the one below. Click **Yes**. Please note that sometimes this will freeze if you work with other programs while this is running.

| INFOCON: 3                            | UNCLASSIFIED                                                                       | FPCON: Alpha |
|---------------------------------------|------------------------------------------------------------------------------------|--------------|
| * : AHLTA (Privacy Act o              | of 1974/FOUO)                                                                      |              |
| File Edit View Go Tools Action        | ons Help                                                                           |              |
|                                       |                                                                                    |              |
| 1 1 1 1 1 1 1 1 1 1 1 1 1 1 1 1 1 1 1 |                                                                                    |              |
| Options Close                         |                                                                                    |              |
|                                       |                                                                                    |              |
|                                       | u                                                                                  |              |
| FolderList # X                        | Appointments Reports                                                               | - x          |
| 🖃 📂 Desktop                           | Customized Preventive Standard Population Health                                   |              |
| V Notifications                       |                                                                                    |              |
| Appointments                          | Report on: With Scope of:                                                          |              |
| Patient Search                        | Appointmente 🔽 Clinic/Lab 🖳 🖸                                                      |              |
| New Results                           | BEHAVIDRAL HEA                                                                     |              |
| Tasking                               | Include Bound's Amovintments     Include State State                               |              |
| Co-signs                              |                                                                                    |              |
| _ Q Sign Orders                       | Tauriebau   Hower                                                                  |              |
| Consult Log                           |                                                                                    |              |
| CHCS                                  |                                                                                    |              |
| TMDS                                  |                                                                                    |              |
| - Reports                             |                                                                                    |              |
| - I Reports                           |                                                                                    |              |
| ⊕ Tools                               |                                                                                    |              |
| Web Browser                           |                                                                                    |              |
| ALCIA LINKS                           | Military Clinical Desktop                                                          |              |
|                                       |                                                                                    |              |
|                                       | This Person must be a small bin where the up have due the criteria                 |              |
|                                       | In this report may cake several minutes to full dased on the criteria     entered. |              |
|                                       |                                                                                    |              |
|                                       | Do you want to continue?                                                           |              |
|                                       |                                                                                    |              |
|                                       |                                                                                    |              |
|                                       | Yes No                                                                             |              |
|                                       |                                                                                    |              |
|                                       |                                                                                    |              |
|                                       |                                                                                    |              |
| Reminders # X                         |                                                                                    |              |
|                                       |                                                                                    |              |
|                                       |                                                                                    |              |
|                                       |                                                                                    |              |
|                                       |                                                                                    |              |
|                                       |                                                                                    |              |
|                                       |                                                                                    |              |
|                                       |                                                                                    |              |
|                                       |                                                                                    |              |
|                                       |                                                                                    |              |
|                                       |                                                                                    |              |
|                                       |                                                                                    |              |
|                                       |                                                                                    |              |
|                                       |                                                                                    |              |
|                                       |                                                                                    |              |
|                                       |                                                                                    |              |
|                                       |                                                                                    |              |
|                                       |                                                                                    |              |
|                                       |                                                                                    |              |

7. The report will look like the one below.

| INFOCON: 3                        | UNCLASSIFIED                                               | FPCON: Alpha |
|-----------------------------------|------------------------------------------------------------|--------------|
| Print Preview                     |                                                            |              |
| 😂 100% -    H → 1 of 1 → H =    🖗 | ۱<br>۱                                                     | (I)          |
|                                   |                                                            | <u>_</u>     |
|                                   | Appointments for Clinic/Lab                                |              |
|                                   | Clinic/Lab: BEHAVIORAL HEALTH CLINIC (MEPRS: BFDA, DMIS: ) |              |
|                                   |                                                            |              |
|                                   | From: 01 Dec 2014 To: 31 Dec 2014                          |              |
|                                   |                                                            |              |
|                                   | Appointment Description Count                              |              |
|                                   | Checkedin 2                                                |              |
|                                   | Complete 901                                               |              |
|                                   | FACILITY CANCELLED 83                                      |              |
|                                   | InProgress 4                                               |              |
|                                   | LWOBS 1                                                    |              |
|                                   | NedsCoSignature 2                                          |              |
|                                   | No-SHOW 122                                                |              |
|                                   | PATIENT CANCELLED 162                                      |              |
|                                   | T-CON 384                                                  |              |
|                                   | Updated 43                                                 |              |
|                                   | Updating 2                                                 |              |
|                                   | Grand Total: 1706                                          |              |
|                                   |                                                            |              |
|                                   |                                                            |              |
|                                   |                                                            |              |
|                                   |                                                            |              |
|                                   |                                                            |              |
|                                   |                                                            |              |
|                                   |                                                            |              |
|                                   |                                                            |              |
|                                   |                                                            |              |
|                                   |                                                            |              |
|                                   |                                                            |              |
|                                   |                                                            |              |
|                                   |                                                            |              |
|                                   |                                                            |              |
|                                   |                                                            |              |
|                                   |                                                            |              |
|                                   |                                                            |              |
|                                   |                                                            |              |
|                                   |                                                            |              |
|                                   |                                                            |              |
|                                   |                                                            |              |
|                                   |                                                            |              |
|                                   |                                                            |              |
|                                   |                                                            | •            |

- 8. As you pull the data from this report, you will want to consider what is important to collect for your clinic and if any categories need to be collapsed together. In the example, **Completed & Updated** encounters are collapsed to combine the data as a more accurate reflection of "Completed Encounters" per month.
- 9. Following Steps 1-8, run the same report for each month.

|       | FOCON: 3                                         |                                                                    |                     |              | UNCLASSIFIED            |            |            |             |                 |                         | FPC                 | ON: Apha  |
|-------|--------------------------------------------------|--------------------------------------------------------------------|---------------------|--------------|-------------------------|------------|------------|-------------|-----------------|-------------------------|---------------------|-----------|
| X L   | <b>•) •</b> (• • • • • • • • • • • • • • • • • • |                                                                    | _                   | MH Clinic to | otal appts.docx - Micro | soft Excel | _          |             | _               | _                       | -                   |           |
| File  | Home Insert                                      | Page Layout Formulas Data Review View A                            | crobat              |              |                         |            |            |             |                 |                         | ۵                   | 3 - 6 ×   |
|       | 🔏 Cut                                            | alibri 🔹 14 🔹 A^ A = = 😑 🗞 🐨                                       | rap Text Gener      | al 👻         | N 14                    | ormal      | Bad        | Good        | Neutral         | - i 🖅 📑                 | Σ AutoSum * A       |           |
| Paste | Format Painter                                   | 3 エロ・田・ 🂁・ 🗛・ 三三三 連連 認M                                            | erge & Center - 💧 🝷 | % , 🞲 🖓 Co   | nditional Format        | alculation | Check Cell | Explanatory | / Input         | Tinsert Delete Form     | at ⊘ Clear ▼ Filter | 8. Find & |
|       | Clipboard 5                                      | Font 🕫 Alignment                                                   | 6                   | Number 🕞     |                         |            | Styles     |             |                 | Cells                   | Editing             |           |
| 1 :   | ecurity Warning Som                              | active content has been disabled. Click for more details. Enable C | Content             |              |                         |            |            |             |                 |                         |                     | ×         |
|       | A1 -                                             | 🏂 👫 # Total Appointments for Clinic (by month)                     |                     |              |                         |            |            |             |                 |                         |                     | *         |
|       | А                                                | В                                                                  | С                   | D            | E                       | F          | G          |             | H I             | J                       | К                   | LÅ        |
| 1     | # Total A                                        | ppointments for Clinic (by                                         | month)              |              |                         |            |            |             |                 |                         |                     |           |
| 2     |                                                  | Completed/ Updated Sessions                                        | No Shows            | Patient CX   | Facility CX             | T-CONS     |            |             |                 |                         |                     |           |
| 3     | 14-Ja                                            | n 948                                                              | 68                  | 162          | 52                      | 27         | '9         |             |                 |                         |                     |           |
| 4     | 14-Fe                                            | b 829                                                              | 61                  | 136          | 32                      | 23         | 9          |             |                 |                         |                     |           |
| 5     | 14-Ma                                            | ır 885                                                             | 67                  | 167          | 35                      | 25         | 52         |             |                 |                         |                     |           |
| 6     | 14-Aj                                            | 934 934                                                            | 75                  | 191          | 32                      | 30         | 02         |             |                 |                         |                     |           |
| 7     | 14-Ma                                            | y 745                                                              | 56                  | 131          | 38                      | 21         | .5         |             |                 |                         |                     |           |
| 8     | 14-Ju                                            | n 721                                                              | . 68                | 140          | 36                      | 22         | .8         |             |                 |                         |                     |           |
| 9     | 14-J                                             | 1 733                                                              | 66                  | 134          | 24                      | 25         | 9          |             |                 |                         |                     | =         |
| 10    | 14-Au                                            | g 6/2                                                              | 60                  | 132          | 116                     | 31         | .3         |             |                 |                         |                     |           |
| 11    | 14-56                                            | p 888                                                              | 109                 | 140          | 113                     | 29         | 18         |             |                 |                         |                     |           |
| 12    | 14-00                                            | 849                                                                | 108<br>01           | 222          | 140                     | 25         | .7         |             | Dec 201/        | 1                       |                     |           |
| 14    | 14-De                                            | c 944                                                              | 122                 | 162          | 83                      | 38         | 4          |             | data from       | ~<br>~                  |                     |           |
| 15    |                                                  |                                                                    |                     |              |                         |            |            |             | uata 1101       |                         |                     |           |
| 16    |                                                  |                                                                    |                     |              |                         |            |            |             | previous        |                         |                     |           |
| 17    |                                                  |                                                                    |                     |              |                         |            |            | -           | step here       | 9!                      |                     |           |
| 18    |                                                  |                                                                    |                     |              |                         |            |            |             |                 |                         |                     |           |
| 19    |                                                  |                                                                    |                     |              |                         |            |            |             |                 |                         |                     |           |
| 20    | N Chartt (2)                                     |                                                                    |                     |              |                         |            |            |             |                 |                         |                     | •         |
| Ready | sneet1 / 😡 /                                     |                                                                    |                     |              |                         |            | •          | A           | erage: 7269 Cou | int: 79 Sum: 523368     | 178% 😑              |           |
| кеаоу |                                                  |                                                                    |                     |              |                         |            |            | A           | erage: 7269 Cou | Int: 79 Sum: 523368   🎟 |                     |           |

10. The next step is to type this data into an Excel spreadsheet.

| X 🛃            | ▶ ( • • 😭   =                 |                                             |                   |                 | MH Clinic t      | otal appts.docx - Micro              | soft Excel                    |                   |                |     |   |   | - 0 ×    |
|----------------|-------------------------------|---------------------------------------------|-------------------|-----------------|------------------|--------------------------------------|-------------------------------|-------------------|----------------|-----|---|---|----------|
| File           | Home Insert                   | Page Layout Formulas Data                   | Review View Acrob | at              |                  |                                      |                               |                   |                |     |   | ۵ | () - # X |
| PivotTab<br>Ta | Die Table Picture Clip<br>Art | Shapes SmartArt Screenshot<br>Illustrations | Line Pie Bar Ar   | a Scatter Other | Line Column Win/ | Loss Slicer Hyperlin<br>Filter Links | A Text Header<br>Box & Footer | WordArt Signature | Object Symbols | 2   |   |   |          |
|                | A1 • (*                       | fx #Total Appointments fo                   |                   | 7               |                  |                                      |                               |                   |                |     |   |   | ¥        |
|                | А                             | В                                           |                   | C               | D                | E                                    | F                             | G                 | н              | 1   | J | K | LĂ       |
| 1              | # Total Ap                    | pointments for                              |                   | nth)            |                  |                                      |                               |                   |                |     |   |   |          |
| 2              |                               | Completed/ Update                           | 3-D Line          | Shows           | Patient CX       | Facility CX                          | T-CONS                        |                   |                |     |   |   |          |
| 3              | 14-Jan                        |                                             | *                 | 68              | 162              | 52                                   | 279                           |                   |                |     |   |   |          |
| 4              | 14-Feb                        |                                             | All Chart Types   | 61              | 136              | 32                                   | 239                           |                   |                |     |   |   |          |
| 5              | 14-Mar                        |                                             | 885               | 67              | 167              | 35                                   | 252                           |                   |                |     |   |   |          |
| 6              | 14-Apr                        |                                             | 934               | 75              | 191              | 32                                   | 302                           |                   |                |     |   |   |          |
| 7              | 14-May                        |                                             | 745               | 56              | 131              | 38                                   | 215                           |                   |                |     |   |   |          |
| 8              | 14-Jun                        |                                             | 721               | 68              | 140              | 36                                   | 228                           |                   |                |     |   |   |          |
| 9              | 14-Jul                        |                                             | 733               | 66              | 134              | 24                                   | 259                           |                   |                |     |   |   |          |
| 10             | 14-Aug                        |                                             | 672               | 60              | 132              | 116                                  | 313                           |                   |                |     |   |   | =        |
| 11             | 14-Sep                        |                                             | 888               | 78              | 146              | 113                                  | 298                           |                   |                |     |   |   |          |
| 12             | 14-Oct                        |                                             | 1004              | 108             | 222              | 90                                   | 334                           |                   |                |     |   |   |          |
| 13             | 14-Nov                        |                                             | 849               | 91              | 208              | 140                                  | 257                           |                   |                |     |   |   |          |
| 14             | 14-Dec                        |                                             | 944               | 122             | 162              | 83                                   | 384                           |                   |                |     |   |   |          |
| 15             |                               |                                             |                   |                 |                  |                                      |                               |                   |                |     |   |   |          |
| 16             |                               |                                             |                   |                 |                  |                                      |                               |                   |                |     |   |   |          |
| 17             |                               |                                             |                   |                 |                  |                                      |                               |                   |                |     |   |   |          |
| 18             |                               |                                             |                   |                 |                  |                                      |                               |                   |                |     |   |   |          |
| 19             |                               |                                             |                   |                 |                  |                                      |                               |                   |                |     |   |   |          |
| 20             |                               |                                             |                   |                 |                  |                                      |                               |                   |                |     |   |   |          |
| 21             |                               |                                             |                   |                 |                  |                                      |                               |                   |                |     |   |   | •        |
| 14 <b>+</b> F  | н Sheet1 😏                    |                                             |                   |                 |                  |                                      |                               |                   |                | III |   |   | •        |

11. If you want to generate a graph of the data, click on the **Insert** tab and select which type of graph you want.

12. The example uses a Line with Markers graph.

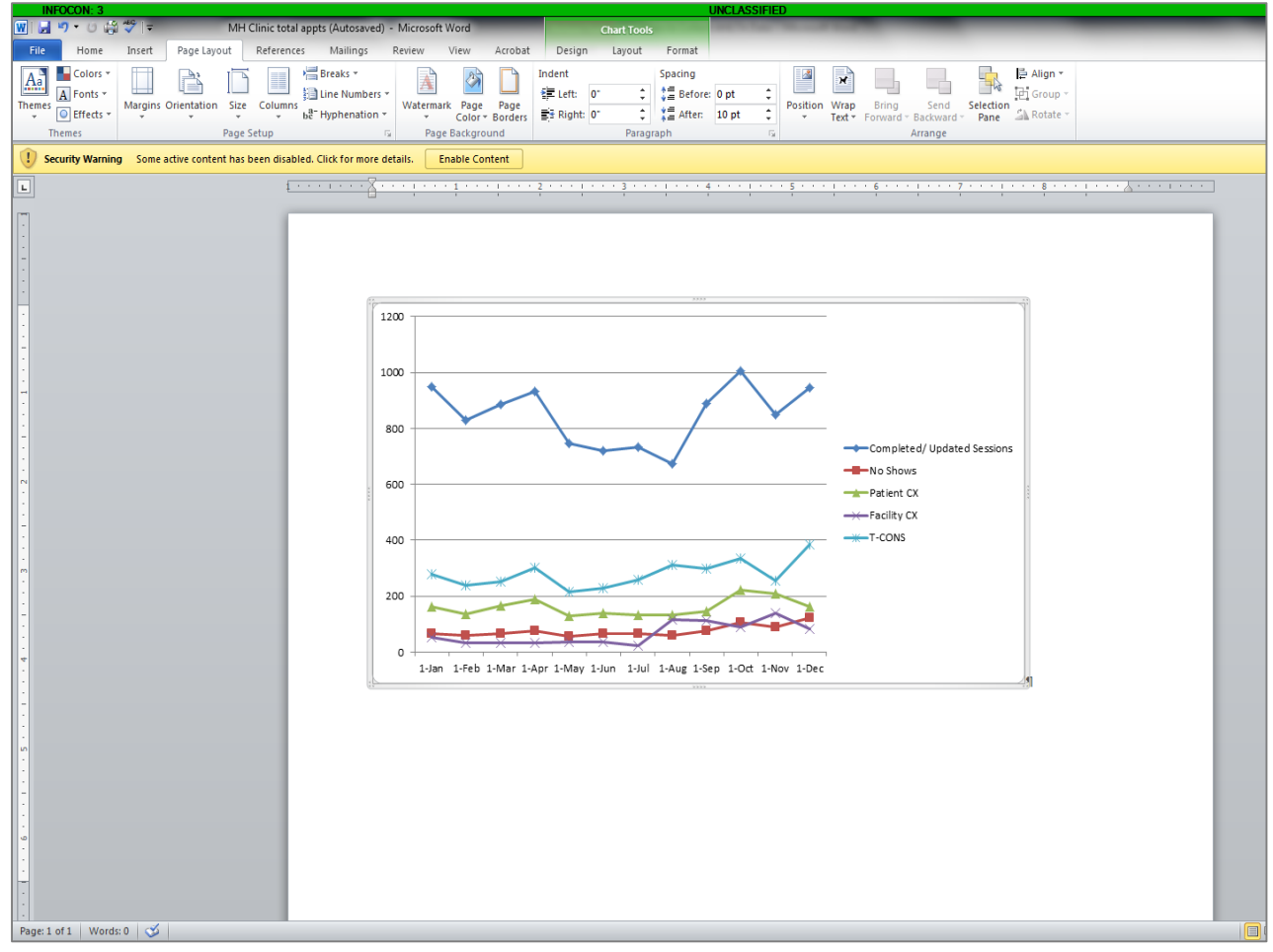

## **Most Prevalent Diagnoses (by month)**

Click on **Go** button near top left of screen.

1. Select Reports.

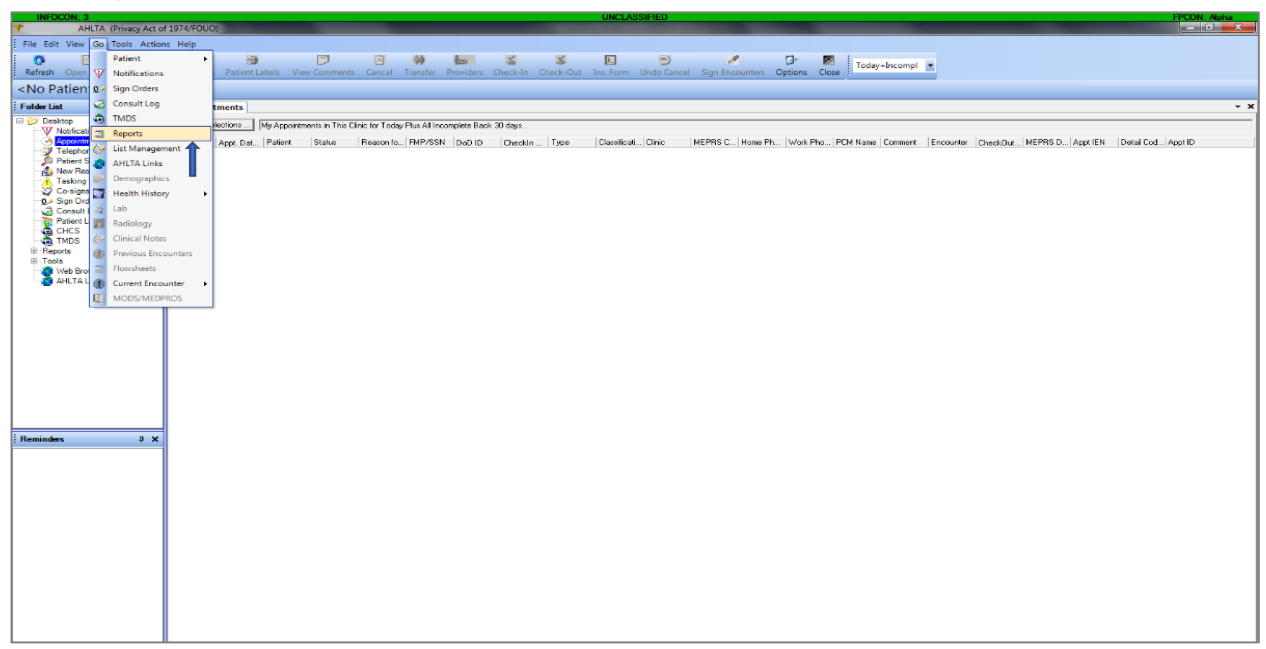

2. On Reports tab under Report On: select Diagnosis.

| INFOCON: 3                            | UNCLASSIFIED PPC01                                                                                                    | N: Alpha |
|---------------------------------------|----------------------------------------------------------------------------------------------------|----------|
| * : AHLTA (Privacy Act of             | of 1974/FOUO)                                                                                                    |          |
| Eile Edit View Ge Teels Astien        | and Hele                                                                                                    |          |
| ; File Edit View Go Tools Action      | ons nep                                                                                                    |          |
| 🔂 🔀                                   |                                                                                                    |          |
| Options Close                         |                                                                                                    |          |
| · · · · · · · · · · · · · · · · · · · |                                                                                                    |          |
|                                       |                                                                                                    |          |
| EolderList A X                        | Annaistments Reports                                                                                                    | - x      |
| C St Decktor                          |                                                                                                    |          |
| Notifications                         | Customized Preventive Standard Population Health                                                                                                    |          |
|                                       | President                                                                                                    |          |
| Telephone Consults                    | ngui ur                                                                                                    |          |
| - 💭 Patient Search                    |                                                                                                    |          |
| 🚽 🙀 New Results                       | According volume (according to the second second seco |          |
| Tasking                               | Consults Ordered                                                                                                    |          |
| Co-signs                              | Discoution Display in separate window Bun Report                                                                                                    |          |
| Consult Los                           | E E M                                                                                                    |          |
| Patient List                          | Laboratory Tests                                                                                                    |          |
| CHCS                                  |                                                                                                    |          |
| - 👼 TMDS                              |                                                                                                    |          |
| Reports                               |                                                                                                    |          |
| - I Reports                           |                                                                                                    |          |
| ter loois                             |                                                                                                    |          |
| AHI TA Linka                          |                                                                                                    |          |
| WILLIA CIING                          |                                                                                                    |          |
|                                       |                                                                                                    |          |
|                                       |                                                                                                    |          |
|                                       |                                                                                                    |          |
|                                       |                                                                                                    |          |
|                                       |                                                                                                    |          |
|                                       |                                                                                                    |          |
|                                       |                                                                                                    |          |
|                                       |                                                                                                    |          |
|                                       |                                                                                                    |          |
|                                       |                                                                                                    |          |
|                                       |                                                                                                    |          |
| : Romindom II X                       |                                                                                                    |          |
| ; Reminders 4 A                       |                                                                                                    |          |
|                                       |                                                                                                    |          |
|                                       |                                                                                                    |          |
|                                       | 1                                                                                                    |          |
|                                       |                                                                                                    |          |
|                                       |                                                                                                    |          |
|                                       |                                                                                                    |          |
|                                       |                                                                                                    |          |
|                                       |                                                                                                    |          |
|                                       |                                                                                                    |          |
|                                       |                                                                                                    |          |
|                                       |                                                                                                    |          |
|                                       |                                                                                                    |          |
|                                       |                                                                                                    |          |
|                                       |                                                                                                    |          |
|                                       |                                                                                                    |          |
|                                       |                                                                                                    |          |
|                                       |                                                                                                    |          |
|                                       |                                                                                                    |          |

3. Under With Scope Of: choose Clinic/Lab.

| INFOCON: 3                      | UNCLASSIFIED FPCON: Apha                                                                    |
|---------------------------------|---------------------------------------------------------------------------------------------|
| AHLTA (Privacy Act of           | 1974/FOUO)                                                                                  |
| Ella Edit View Ge Teels Action  |                                                                                             |
| ; The Edit View Go Tools Action | s nep                                                                                       |
| j 🕞 🕺                           |                                                                                             |
| Options Close                   |                                                                                             |
|                                 |                                                                                             |
|                                 |                                                                                             |
| Folder List # X                 | Appointments Reports                                                                        |
| E- CV Deskton                   |                                                                                             |
| V Notifications                 | Fratousea   Stevenuse   Staroara   Johnanou Hearu                                           |
| Appointments                    | Report on: With Space of                                                                    |
| Telephone Consults              |                                                                                             |
| Patient Search                  |                                                                                             |
| New Hesults                     | Provider Group results by                                                                   |
| Cousigns                        | PLM Include Rounds Appointments                                                             |
| - 0 Sign Orders                 | From: [01/28/2015 V Tα [01/28/2 15 V Display in separate window <u>R</u> un Report Provider |
| Consult Log                     |                                                                                             |
| Patient List                    |                                                                                             |
| - 🧔 CHCS                        |                                                                                             |
| TMDS                            |                                                                                             |
| Heports                         |                                                                                             |
| He Tools                        |                                                                                             |
| Web Browser                     |                                                                                             |
| AHLTA Links                     |                                                                                             |
| -                               |                                                                                             |
|                                 |                                                                                             |
|                                 |                                                                                             |
|                                 |                                                                                             |
|                                 |                                                                                             |
|                                 |                                                                                             |
|                                 |                                                                                             |
|                                 |                                                                                             |
|                                 |                                                                                             |
|                                 |                                                                                             |
|                                 |                                                                                             |
|                                 |                                                                                             |
| Reminders # X                   |                                                                                             |
|                                 |                                                                                             |
|                                 |                                                                                             |
|                                 |                                                                                             |
|                                 |                                                                                             |
|                                 |                                                                                             |
|                                 |                                                                                             |
|                                 |                                                                                             |
|                                 |                                                                                             |
|                                 |                                                                                             |
|                                 |                                                                                             |
|                                 |                                                                                             |
|                                 |                                                                                             |
|                                 |                                                                                             |
|                                 |                                                                                             |
|                                 |                                                                                             |
|                                 |                                                                                             |
|                                 |                                                                                             |

4. Select the **dates for the month** of the current report. For example, in the screen shot below, the dates for December 2014 range from 12/01/2014 to 12/31/2014.

| AHLTA (Privacy Act o             | of 1974/6010) 014-04-05111ED 11                                                            |     |
|----------------------------------|--------------------------------------------------------------------------------------------|-----|
| Eile Edit View Ge Teels Astie    |                                                                                            |     |
| ; File Edit View Go Tools Action | ns nep                                                                                     |     |
|                                  |                                                                                            |     |
| ; Options Close                  |                                                                                            |     |
|                                  |                                                                                            |     |
| Folder List # X                  | Appointments Reports                                                                       | - x |
| E Desktop                        | Customized [Preventive] Standard   Population Health ]                                     |     |
| V Notifications                  |                                                                                            | 1   |
| Telephone Consults               | Preparative With scope or.                                                                 |     |
| Patient Search                   |                                                                                            |     |
| Tasking                          | Group results by                                                                           |     |
|                                  | From: 12/01/2014 To: 12/31/2014 To: 12/31/2014 To: Display in separate window Bun Report E |     |
| Consult Log                      | 1.1.1000                                                                                   |     |
| Patient List                     |                                                                                            |     |
| TMDS                             |                                                                                            |     |
| Reports                          |                                                                                            |     |
| Reports                          |                                                                                            |     |
| - Web Browser                    |                                                                                            |     |
| - 🧑 AHLTA Links                  |                                                                                            |     |
|                                  |                                                                                            |     |
|                                  |                                                                                            |     |
|                                  |                                                                                            |     |
|                                  |                                                                                            |     |
|                                  |                                                                                            |     |
|                                  |                                                                                            |     |
|                                  |                                                                                            |     |
|                                  |                                                                                            |     |
|                                  |                                                                                            |     |
| Reminders 🗛 🗙                    |                                                                                            |     |
|                                  |                                                                                            |     |
|                                  |                                                                                            |     |
|                                  |                                                                                            |     |
|                                  |                                                                                            |     |
|                                  |                                                                                            |     |
|                                  |                                                                                            |     |
|                                  |                                                                                            |     |
|                                  |                                                                                            |     |
|                                  |                                                                                            |     |
|                                  |                                                                                            |     |
|                                  |                                                                                            |     |
|                                  |                                                                                            |     |
|                                  |                                                                                            |     |
|                                  | 1 Il Il Il Il Il Il Il Il Il Il Il Il Il                                                   |     |

5. Make sure the **Group results by** section below is <u>not</u> checked. If **Clinic** is checked, then it will present the results in alphabetical order rather than by frequency. If **Provider** is checked, then the results will be broken up by provider.

|                                | (4074/50110)                                                   | UNCLASSIFIED                                                                                                    | FPCUN: Alpha |
|--------------------------------|----------------------------------------------------------------|----------------------------------------------------------------------------------------------------|--------------|
| AHLIA (Privacy Act o           | 19/4/FOUO)                                                     | And the cost of the party of the state of the state of th |              |
| File Edit View Go Tools Action | is Help                                                        |                                                                                                    |              |
| 📴 💌                            |                                                                |                                                                                                    |              |
| Options Close                  |                                                                |                                                                                                    |              |
|                                |                                                                |                                                                                                    |              |
| Folder List 0. ×               | Annointmente Benorts                                           |                                                                                                    | - x          |
| E 2 Desktop                    | Customized   Recurstice   Standard   Recutation Marshiel       |                                                                                                    |              |
| V Notifications                | Zeronised   Elevenine   Stangard   Lobrianou Leanu             |                                                                                                    |              |
| Appointments                   | Report on: With Scope of:                                      |                                                                                                    |              |
| Patient Search                 | Diagnosis 💽 Clinic/Lab 💽 🔍                                     |                                                                                                    |              |
| - 🙀 New Results                | BEHAVIORAL HEA                                                 | - Group results by                                                                                                    |              |
| Tasking                        | Include Rounds Appoint                                         | ments                                                                                                    |              |
| Sign Orders                    | From:  01/01/2014 ▼ To:  01/31/2014 ▼ Display in separate wind | ow Bun Report  Provider                                                                                                    |              |
| Consult Log                    |                                                                | •                                                                                                    |              |
| Patient List                   |                                                                |                                                                                                    |              |
| TMDS                           |                                                                |                                                                                                    |              |
| Reports                        |                                                                |                                                                                                    |              |
| E Tools                        |                                                                |                                                                                                    |              |
| - 🧶 Web Browser                |                                                                |                                                                                                    |              |
| AHLTA Links                    |                                                                |                                                                                                    |              |
|                                |                                                                |                                                                                                    |              |
|                                |                                                                |                                                                                                    |              |
|                                |                                                                |                                                                                                    |              |
|                                |                                                                |                                                                                                    |              |
|                                |                                                                |                                                                                                    |              |
|                                |                                                                |                                                                                                    |              |
|                                |                                                                |                                                                                                    |              |
|                                |                                                                |                                                                                                    |              |
|                                |                                                                |                                                                                                    |              |
| Reminder 0 Y                   |                                                                |                                                                                                    |              |
| ; Reminders + A                |                                                                |                                                                                                    |              |
|                                |                                                                |                                                                                                    |              |
|                                |                                                                |                                                                                                    |              |
|                                |                                                                |                                                                                                    |              |
|                                |                                                                |                                                                                                    |              |
|                                |                                                                |                                                                                                    |              |
|                                |                                                                |                                                                                                    |              |
|                                |                                                                |                                                                                                    |              |
|                                |                                                                |                                                                                                    |              |
|                                |                                                                |                                                                                                    |              |
|                                |                                                                |                                                                                                    |              |
|                                |                                                                |                                                                                                    |              |
|                                |                                                                |                                                                                                    |              |
|                                |                                                                |                                                                                                    |              |
|                                |                                                                |                                                                                                    |              |

6. Click on the **Run Report** button.

| INFOCON: 3                                                                                                    | INCLASSIFIED PROVIDENT OF CONTRACT OF CONTRACT.                                                                                                    | CON: Alpha |
|----------------------------------------------------------------------------------------------------|----------------------------------------------------------------------------------------------------|------------|
| File Edit View Go Tools Action                                                                                                    | is shere the second second second second second second second second second second second second second second                                                                                                    |            |
| : 11. 💌                                                                                                    |                                                                                                    |            |
| Options Close                                                                                                    |                                                                                                    |            |
|                                                                                                    |                                                                                                    |            |
| Folder List 7 ×                                                                                                    | Appointments Reports                                                                                                    | - x        |
| Folder List     9       Appointments       Faleptone Cossills       Paster Seach       Sign Orders       Sign Orders       Paster List       Orders       Paster List       Orders       Paster List       Orders       Paster List       Orders       Paster List       Outlong       Paster List       Outlong       Paster List       Paster List       Paster List | Appointments       Reports         Quantizated   Dynumbion Headsh           Register       Onno.L.ds         Image: State of the state of the state of | • ×        |
|                                                                                                    |                                                                                                    |            |
|                                                                                                    |                                                                                                    |            |
|                                                                                                    |                                                                                                    |            |
|                                                                                                    |                                                                                                    |            |
|                                                                                                    |                                                                                                    |            |

7. Be patient. The screen may show a message like the one below. Click Yes.

| INFOCON: 3                     | UNCLASSIFIED                                                                          | FPCON: Apha |
|--------------------------------|---------------------------------------------------------------------------------------|-------------|
| AHLTA (Privacy Act of AHLTA)   | if 1974/FOUO)                                                                         |             |
| Eile Edit View Go Tools Action | ns Help                                                                               |             |
|                                |                                                                                       |             |
|                                |                                                                                       |             |
| Options Close                  |                                                                                       |             |
|                                |                                                                                       |             |
| (                              |                                                                                       |             |
| : FolderList # X               | Appointments Reports                                                                  | **          |
| Appointments                   | Eustomized Preventive Standard Population Health                                      |             |
| Patient Search                 |                                                                                       |             |
| New Results                    | nepolitori wilinstupetti.                                                             |             |
| Tasking                        |                                                                                       |             |
| - 🏹 Co-signs                   | BEHAVIORAL HEA                                                                        |             |
| Consult Lon                    | Include Rounds Appointments                                                           |             |
| Patient List                   | From: 12/201/2014 • To: 12/31/2014 • I Display in separate window Bun Report Provider |             |
| CHCS                           |                                                                                       |             |
| - 🧔 TMDS                       |                                                                                       |             |
| Reports E                      |                                                                                       |             |
| Tools                          |                                                                                       |             |
| - 🎲 Web Browser                |                                                                                       |             |
|                                |                                                                                       |             |
| CULPEPPER, CODY LEIG           |                                                                                       |             |
| Health History                 | Military Clinical Desktop                                                             |             |
| Problems                       |                                                                                       |             |
| R Meds                         | This Report may take several minutes to run based on the criteria                     |             |
| Allergy                        | entered.                                                                              |             |
| / Immunizations                | Province and the section 2                                                            |             |
| Vital Signs Review             | bo you want to continue:                                                              |             |
| Readiness                      |                                                                                       |             |
| DoD/VA/Theater His             | Yes No                                                                                |             |
| - 🥘 OB Summary                 |                                                                                       |             |
| 🚽 😸 BH Module 🗸 👻              |                                                                                       |             |
| 4                              |                                                                                       |             |
| Reminders 🛛 🐺 🗙                |                                                                                       |             |
|                                |                                                                                       |             |
|                                |                                                                                       |             |
|                                |                                                                                       |             |
|                                |                                                                                       |             |
|                                |                                                                                       |             |
|                                |                                                                                       |             |
|                                |                                                                                       |             |
|                                |                                                                                       |             |
|                                |                                                                                       |             |
|                                |                                                                                       |             |
|                                |                                                                                       |             |
|                                |                                                                                       |             |
|                                |                                                                                       |             |
|                                |                                                                                       |             |
|                                |                                                                                       |             |
|                                | N                                                                                     |             |

8. The report will look like this.

| INFOCON: 3                |                         | UNCLAS                                                                                                    | SIFIED                     |     | FPCON: Alpha |
|---------------------------|-------------------------|----------------------------------------------------------------------------------------------------|----------------------------|-----|--------------|
| Print Preview             |                         |                                                                                                    |                            |     |              |
| 🗃 100% 🗸 🛛 🕯 🚽 1 of 4 🕨 🕨 | =   <b>d</b> h          |                                                                                                    |                            |     | (III)        |
|                           |                         |                                                                                                    |                            | 1   | ×            |
|                           |                         | Diagnosis for                                                                                                    | Clinic/Lab                 |     |              |
|                           | 01-1-1                  | Diagnosis ior                                                                                                    |                            |     |              |
|                           | Clinic/L                | AD: BEHAVIORAL HEAL IN                                                                                                    | CLINIC (MEPRS: BPDA, DMIS: | '   |              |
|                           |                         |                                                                                                    |                            |     |              |
|                           |                         | From: 01 Jan 2014                                                                                                    | To: 31 Jan 2014            |     |              |
|                           |                         |                                                                                                    |                            |     |              |
|                           | Diagnosis Descri        | ption                                                                                                    | ICD                        |     |              |
|                           | Posttraumatic stress    | dis order                                                                                                    | 309.81                     | 216 |              |
|                           | Encounters for unspe    | coffied administrative purpose                                                                                                    | V68.9                      | 131 |              |
|                           | Anciety state, unspe    | afied                                                                                                    | 300.00                     | 108 |              |
|                           | Depressive disorder.    | not elsewhere classified                                                                                                    | 311                        | 78  |              |
|                           | Health examination o    | f defined subpopulations                                                                                                    | V70.5                      | 70  |              |
|                           | Adjustment disorder     | with mixed anxiety and depressed mood                                                                                                    | 309.28                     | 76  |              |
|                           | Attention deficit disor | der of childhood with hyperactivity                                                                                                    | 314.01                     | 58  |              |
|                           | Bipolar disordar, uns   | secified                                                                                                    | 298.80                     | 38  |              |
|                           | Generalized anxiety     | dis order                                                                                                    | 300.02                     | 30  |              |
|                           | Major depressive dis    | order, recurrent episiode, unspecified                                                                                                    | 296.30                     | 34  |              |
|                           | Other specified coun    | seling                                                                                                    | V65.49                     | 29  |              |
|                           | Adjustment disorder     | with anxiety                                                                                                    | 309.24                     | 28  |              |
|                           | Observation for othe    | suspected mental condition                                                                                                    | V71.09                     | 25  |              |
|                           | Dysthymic disorder      |                                                                                                    | 300.4                      | 24  |              |
|                           | Major depressive dis    | order, single episode, unspecified                                                                                                    | 296.20                     | 21  |              |
|                           | Other and unspecifie    | d slochol dependence, unspecified                                                                                                    | 303.90                     | 20  |              |
|                           | Adjustment disorder     | with depressed mood                                                                                                    | 309.0                      | 18  |              |
|                           | Unspectied adjustme     | ant reaction                                                                                                    | 309.9                      | 18  |              |
|                           | Unspectited nonpsyc     | notio mental os order                                                                                                    | 300.9                      | 17  |              |
|                           | Courseing for marite    | a and partner process, unspectied                                                                                                    | V61.10                     | 10  |              |
|                           | Attention definit de m  | de el stilles d'ultre à costine el la costi du                                                                                                    | 214.00                     | 10  |              |
|                           | Other in the other      | al antificates                                                                                                    | 149.00                     | 10  |              |
|                           | Social dochia           | al de blicades                                                                                                    | 200.05                     | 16  |              |
|                           | Count produ             | child rechlem unspecified                                                                                                    | 161.20                     | 14  |              |
|                           | Observation and ava     | luation for suspected abuse and reglect                                                                                                    | V71.81                     | 14  |              |
|                           | Adjustment disorder     | with mixed disturbance of emotions and conduct                                                                                                    | 309.4                      | 13  |              |
|                           | Bioclar I dis order, mo | st recent ecisode (or current) mixed, unspecified                                                                                                    | 296.60                     | 13  |              |
|                           | Other unknown and       | inspecified cause of morbidity and mortality                                                                                                    | 799.9                      | 12  |              |
|                           | Major depressive dis    | order, recurrent episode, in partial or unspecified remission                                                                                                    | 296.35                     | 11  |              |
|                           | Una peoified as votos   | is in the second second s | 298.9                      | 11  |              |
|                           | Bipolar I disorder, mo  | st recent episode (or current) unspecified                                                                                                    | 296.7                      | 10  |              |
|                           | Major depressive dis    | order, recurrent episode, moderate                                                                                                    | 298.32                     | 10  |              |
|                           | Interpers onal problem  | s, not elsewhere classified                                                                                                    | V62.81                     | 9   |              |
|                           | Other bipolar disorde   | s                                                                                                    | 296.89                     | 9   |              |
|                           | Other occupational of   | ircumstances or maladjustment                                                                                                    | V62.29                     | 9   |              |
|                           | Avoidant personality    | dis order                                                                                                    | 301.82                     | 8   |              |
|                           | Oppositional defiant    | dis order of childhood or adoles cence                                                                                                    | 313.81                     | 8   |              |
|                           | Other acute reaction    | s to stress                                                                                                    | 308.3                      | 8   |              |
|                           | Personal history of tr  | sumatic brain injury                                                                                                    | V15.52                     | 8   |              |
|                           |                         |                                                                                                    |                            |     |              |

- 9. Once this report is generated, pull the **COUNT** data and group it into key diagnostic categories that will support the basis for your recommendations of EBP groups. For example:
  - a. PTSD, other acute reactions to stress
  - b. Unipolar Depression (all types of MDD, Dysthymia, Adjustment Disorder with Depressed Mood)
  - c. Anxiety (GAD; Anxiety NOS; panic disorder w/o agoraphobia; OCD; Agoraphobia w/ panic disorder; Anxiety disorder in conditions classified elsewhere, other anxiety states)
  - d. Stress (Adjustment Disorder with anxiety; other psychological or physical stress not otherwise classified)

| X 🖬                                                           | ) - (° - (  | <b>¦</b> ≨ ∓ | _                 |                    | _                       | _           | _           |                | # ap           | pts per mon | th by diagr | nosis- colla | osed into ca  | tegories   | (version 1 | Autosav | ed] - Microsoft | Excel | _            |       | _     |   |   |        |        | _           | - 0        | i x     |
|---------------------------------------------------------------|-------------|--------------|-------------------|--------------------|-------------------------|-------------|-------------|----------------|----------------|-------------|-------------|--------------|---------------|------------|------------|---------|-----------------|-------|--------------|-------|-------|---|---|--------|--------|-------------|------------|---------|
| File Home Insert PageLayout Formulas Data Review View Acrobat |             |              |                   |                    |                         |             |             |                |                | - # X       |             |              |               |            |            |         |                 |       |              |       |       |   |   |        |        |             |            |         |
| <b>R</b> 3                                                    | 6 Cut       |              | Calibri           | × 1                | 14 × A <sup>4</sup> • 7 | = = [       |             | ta v           | Vran Text      | Genera      |             | -            |               |            | Norm       | al      | Bad             |       | Good         | Nei   | itral |   | + | *      |        | Σ AutoSum - | A-         | an.     |
| Parte a                                                       | Copy 🔹      |              |                   |                    |                         |             |             |                |                | ociteta     |             | 0 00 0       | tin nat       | Eormat     | Calmi      |         | Chash Call      | _     | Contractores |       |       |   |   | Delete | Format | 🛃 Fill 🛪    | ZU L       | ind St  |
| * <                                                           | 🖋 Format Pa | sinter       | <b>B</b> <u>1</u> | 1 ·   Ш ·          | · · · · · ·             |             |             | 94 <u>04</u> N | herge & Center |             | 70 ,        | .00 *.0 Fc   | irmatting * a | as Table * | Calcul     | ation   | check cen       |       | explanatory  | . Imp | ut    | 7 | * | *      | *      | 🖉 Clear =   | Filter * S | elect * |
| Clip                                                          | board       | Gi.          |                   | Font               | ſ                       | à           | Alig        | Inment         |                | 6 N         | lumber      | 6            |               |            |            |         | Styles          |       |              |       |       |   |   | Cells  |        | Ed          | ting       |         |
|                                                               | B21         | -            | C                 | J <sub>∞</sub> KEY | ,<br>                   |             |             |                |                |             |             |              |               | _          |            |         |                 |       |              |       |       |   |   |        | _      |             |            | ¥       |
|                                                               | 4           | B            | С                 | D                  | E                       | F           | G           | H              | 1              | J           | K           | L            | M             |            | N          | 0       | P               | Q     | R            | S     | T     | U |   | V      | W      | X           | Y          | Z       |
| 1                                                             | # A         | ppts         | for Key           | Diagnos            | ses by Mo               | nth (JAN    | 2014)       |                |                |             |             |              |               |            |            |         |                 |       |              |       |       |   |   |        |        |             |            |         |
| 2                                                             | uic         | ure          |                   | NOSIS              |                         |             |             |                | COUNT          |             |             |              |               |            |            |         |                 |       |              |       |       |   |   |        |        |             |            |         |
| 3                                                             | nic otro    | 20152        | I # DIAC          | 3110313            |                         |             |             |                | 224            |             |             |              |               |            |            |         |                 |       |              |       |       |   |   |        |        |             |            |         |
| 5                                                             | Uni         | polar        | forms of          | Depressi           | on                      |             |             |                | 224            |             |             |              |               |            |            |         |                 |       |              |       |       |   |   |        |        |             |            |         |
| 6                                                             | All f       | forms        | of Anxie          | tv                 |                         |             |             |                | 191            |             |             |              |               |            |            |         |                 |       |              |       |       |   |   |        |        |             |            |         |
| 7                                                             | Uns         | pecifi       | ed admin          | purpose            | (V68.9)                 |             |             |                | 131            |             |             |              |               |            |            |         |                 |       |              |       |       |   |   |        |        |             |            |         |
| 8                                                             | Hea         | Ith ex       | am of de          | fined subp         | pop. (V70.5)            |             |             |                | 76             |             |             |              |               |            |            |         |                 |       |              |       |       |   |   |        |        |             |            |         |
| 9                                                             | Adj         | ustme        | nt disor          | der with i         | mixed anxie             | ty and de   | pressed     | mood           | 75             | * Depress   | ion/stres   | s group po   | ossibly       |            |            |         |                 |       |              |       |       |   |   |        |        |             |            |         |
| 10                                                            | ADH         | ID, w/       | hyperact          | tivity             |                         |             |             |                | 58             |             |             |              |               |            |            |         |                 |       |              |       |       |   |   |        |        |             |            |         |
| 11                                                            | Bipo        | olar d/      | o, unspe          | cified             |                         |             |             |                | 39             |             |             |              |               |            |            |         |                 |       |              |       |       |   |   |        |        |             |            |         |
| 12                                                            | Oth         | er spe       | cified co         | unseling           | (V65.49)                |             |             |                | 29             |             |             |              |               |            |            |         |                 |       |              |       |       |   |   |        |        |             |            |         |
| 13                                                            | Obs         | ervati       | on for oti        | ner suspe          | cted mental             | condition   |             |                | 25             |             |             |              |               |            |            |         |                 |       |              |       |       |   |   |        |        |             |            |         |
| 14                                                            | Oth         | ustme        | unchooi           | fied alcoh         | anxiety                 |             | cified      |                | 20             | · stress gr | oup for ti  | nese parte   | ents          |            |            |         |                 |       |              |       |       |   |   |        |        |             |            |         |
| 16                                                            | Oth         | er and       | chologic          | al or phy          | vical stress            | not othe    | rwise cla   | ssified        | 16             | * May be a  | nnronria    | te for stre  | ess group     |            |            |         |                 |       |              |       |       |   |   |        |        |             |            |         |
| 17                                                            | * re        | maini        | ng diagn          | oses are           | < 20 count              |             |             |                |                | indy oct    | pproprio    | inc for stre | and Broad     |            |            |         |                 |       |              |       |       |   |   |        |        |             |            |         |
| 18                                                            |             |              | • •               |                    |                         |             |             |                |                |             |             |              |               |            |            |         |                 |       |              |       |       |   |   |        |        |             |            |         |
| 19                                                            |             |              |                   |                    |                         |             |             |                |                |             |             |              |               |            |            |         |                 |       |              |       |       |   |   |        |        |             |            |         |
| 20                                                            | _           |              |                   |                    |                         |             |             |                |                |             |             |              |               |            |            |         |                 |       |              |       |       |   |   |        |        |             |            |         |
| 21                                                            | KEY         | (            |                   |                    |                         |             |             |                |                |             |             |              |               |            |            |         |                 |       |              |       |       |   |   |        |        |             |            |         |
| 22                                                            | Unij        | polar f      | orms of D         | epression          | = Depressive            | disorder N  | IOS, all fo | orms of N      | ADD, Dysthyr   | nic disorde | er,         |              |               |            |            |         |                 |       |              |       |       |   |   |        |        |             |            |         |
| 23                                                            | Adju        | ustmer       | nt disorde        | r with Dep         | pressed Moo             | d, mood di  | sorder in   | conditio       | ins classified | elsewhere   | 2           |              |               |            |            |         |                 |       |              |       |       |   |   |        |        |             |            |         |
| 24                                                            | PTS         | <b>D-</b> PT | sp. Otho          | r acuto ro         | actions to s            | tracc       |             |                |                |             |             |              |               |            |            |         |                 |       |              |       |       |   |   |        |        |             |            |         |
| 25                                                            | - 13        |              | so, one           | acutere            | actions to s            | uess        |             |                |                |             |             |              |               |            |            |         |                 |       |              |       |       |   |   |        |        |             |            |         |
| 27                                                            | All f       | orms o       | of Anxiety        | = Anxiety          | NOS, GAD, p             | anic disore | ler w/o a   | goraphot       | bia, OCD, Ago  | raphobia    | w/ panic (  | disorder,    |               |            |            |         |                 |       |              |       |       |   |   |        |        |             |            |         |
| 28                                                            | Anx         | iety di      | sorder in         | condition          | s classified e          | lsewhere,   | other anx   | lety stat      | es             |             |             |              |               |            |            |         |                 |       |              |       |       |   |   |        |        |             |            |         |
| 29                                                            |             |              |                   |                    |                         |             |             |                |                |             |             |              |               |            |            |         |                 |       |              |       |       |   |   |        |        |             |            |         |
| 30                                                            |             |              |                   |                    |                         |             |             |                |                |             |             |              |               |            |            |         |                 |       |              |       |       |   |   |        |        |             |            |         |
| 31                                                            |             |              |                   |                    |                         |             |             |                |                |             |             |              |               |            |            |         |                 |       |              |       |       |   |   |        |        |             |            |         |
| 32                                                            |             |              |                   |                    |                         |             |             |                |                |             |             |              |               |            |            |         |                 |       |              |       |       |   |   |        |        |             |            |         |
| 34                                                            |             |              |                   |                    |                         |             |             |                |                |             |             |              |               |            |            |         |                 |       |              |       |       |   |   |        |        |             |            |         |
| 35                                                            |             |              |                   |                    |                         |             |             |                |                |             |             |              |               |            |            |         |                 |       |              |       |       |   |   |        |        |             |            |         |
| 36                                                            |             |              |                   |                    |                         |             |             |                |                |             |             |              |               |            |            |         |                 |       |              |       |       |   |   |        |        |             |            |         |
| 37                                                            |             | 100          | /                 |                    |                         |             |             |                |                |             |             |              |               |            |            |         |                 |       |              |       |       |   |   |        |        |             |            | -       |
| Ready                                                         | Sheet1      | She          | et2 / She         | iet3 🦯 🙄           |                         |             |             |                |                |             |             |              |               |            |            |         |                 |       |              |       |       |   |   |        |        | TTL 100% -  | _          |         |
| Ready                                                         |             |              |                   |                    |                         |             |             |                |                |             |             |              |               |            |            |         |                 |       |              |       |       |   |   |        |        | E 100% -    |            |         |

## Type of Care Provided (by month)

Click on **Go** button near top left of screen.

1. Select Reports.

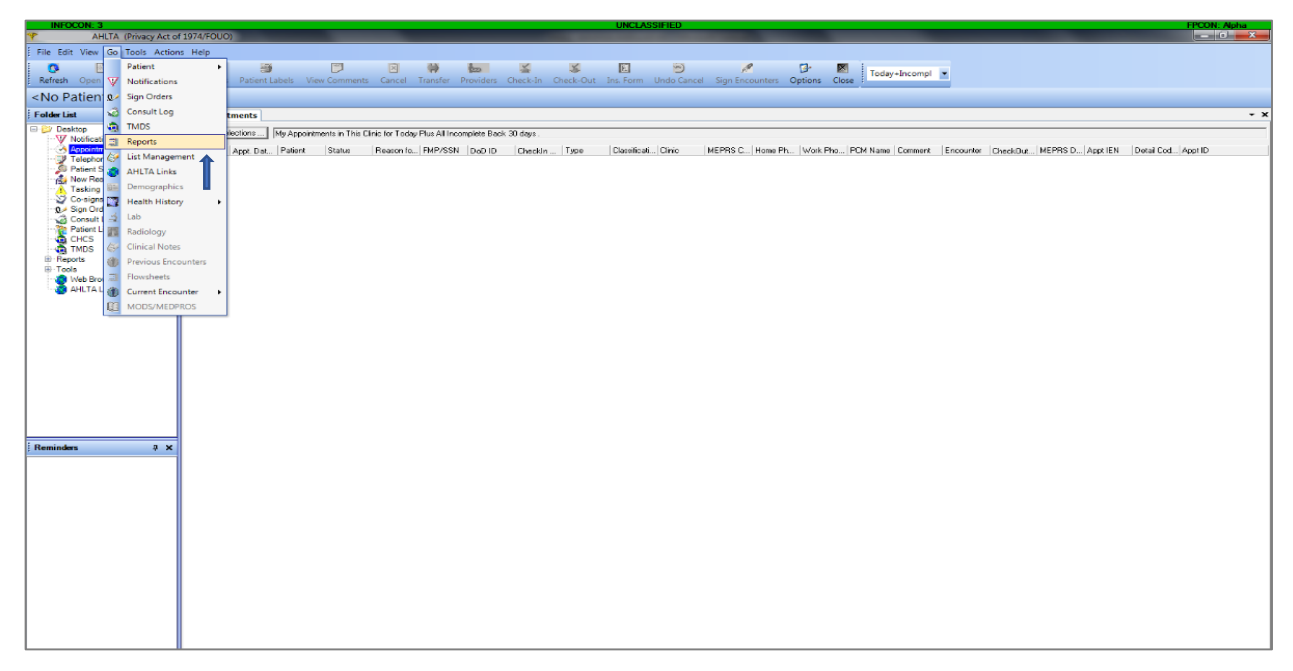

2. On **Reports** tab under **Report On:** select **Procedures.** 

| INFOCON: 3                     | UNCLASSIFIED                                                                         | FPCON: Alpha |
|--------------------------------|--------------------------------------------------------------------------------------|--------------|
| AHLTA (Privacy Act o           | of 1974/FOUO)                                                                        |              |
| File Edit View Go Tools Action | ons Help                                                                             |              |
| : 🔂 💌                          |                                                                                      |              |
| Options Close                  |                                                                                      |              |
| <u> </u>                       |                                                                                      |              |
|                                |                                                                                      |              |
| FolderList # X                 | Appointments Reports                                                                 | - x          |
| E 😂 Desktop                    | Eustomized Preventive Standard Population Health                                     |              |
| Notifications                  |                                                                                      |              |
| Telephone Consults             | Hepot or: With Scope of                                                              |              |
| Patient Search                 |                                                                                      |              |
| New Results                    | □ □ □ □ □ □ □ □ □ □ □ □ □ □ □ □ □ □ □                                                |              |
| Co-signs                       | Example 20 Clinic Clinic                                                             |              |
|                                | Prom. [of/zanzoro - 10. [of/zanzoro - 1 Dippedin reparate window Hun Report Provider |              |
| Consult Log                    |                                                                                      |              |
| CHCS                           |                                                                                      |              |
| - 🗟 TMDS                       |                                                                                      |              |
| B- Reports                     |                                                                                      |              |
| ⊞-Tools                        |                                                                                      |              |
| Web Browser                    |                                                                                      |              |
| AHLIA Links                    |                                                                                      |              |
|                                |                                                                                      |              |
|                                |                                                                                      |              |
|                                |                                                                                      |              |
|                                |                                                                                      |              |
|                                |                                                                                      |              |
|                                |                                                                                      |              |
|                                |                                                                                      |              |
|                                |                                                                                      |              |
|                                |                                                                                      |              |
|                                |                                                                                      |              |
| Reminders 4 X                  |                                                                                      |              |
|                                |                                                                                      |              |
|                                |                                                                                      |              |
|                                |                                                                                      |              |
|                                |                                                                                      |              |
|                                |                                                                                      |              |
|                                |                                                                                      |              |
|                                |                                                                                      |              |
|                                |                                                                                      |              |
|                                |                                                                                      |              |
|                                |                                                                                      |              |
|                                |                                                                                      |              |
|                                |                                                                                      |              |
|                                |                                                                                      |              |
|                                |                                                                                      |              |
|                                |                                                                                      |              |

3. Under With Scope Of: choose Clinic/Lab

| INFOCON: 3                     | UNCLASSIFIED FPCON: Alpha                                                                |
|--------------------------------|------------------------------------------------------------------------------------------|
| AHLTA (Privacy Act o           | 1 1974/F0U0)                                                                             |
| File Edit View Go Tools Action | s Help                                                                                   |
| : 11.                          |                                                                                          |
| Options Close                  |                                                                                          |
|                                |                                                                                          |
|                                |                                                                                          |
| Folder List # X                | Appointments Reports                                                                     |
| E- 😂 Desktop                   | Distanced   Preventive   Standard   Population Health                                    |
| - W Notifications              |                                                                                          |
| Appointments                   | Report on: With Scope of Further Nanowed by:                                             |
| Patient Search                 | Procedures 💌 CirrocLab. V 🖳 (None) 🔍 🖳                                                   |
| New Results                    | BEHAVIORAL HEA                                                                           |
| Tasking                        | Include Rounds Appointments                                                              |
| Sign Orders                    | From: [01/23/2015 🔽 👔 [01/23/2015 🔽 🗋 Display in separate window 🛛 Bun Report 👘 Provider |
| Consult Log                    |                                                                                          |
| Patient List                   |                                                                                          |
| TMDS                           |                                                                                          |
| Reports                        |                                                                                          |
| Reports                        |                                                                                          |
| Web Browser                    |                                                                                          |
| - AHLTA Links                  |                                                                                          |
|                                |                                                                                          |
|                                |                                                                                          |
|                                |                                                                                          |
|                                |                                                                                          |
|                                |                                                                                          |
|                                |                                                                                          |
|                                |                                                                                          |
|                                |                                                                                          |
|                                |                                                                                          |
|                                |                                                                                          |
| Reminders 🛛 🛱 🗙                |                                                                                          |
|                                |                                                                                          |
|                                |                                                                                          |
|                                | 1                                                                                        |
|                                |                                                                                          |
|                                |                                                                                          |
|                                |                                                                                          |
|                                |                                                                                          |
|                                |                                                                                          |
|                                |                                                                                          |
|                                |                                                                                          |
|                                |                                                                                          |
|                                |                                                                                          |
|                                |                                                                                          |
|                                |                                                                                          |
|                                |                                                                                          |

4. For this analysis, make sure the Further Narrowed By: section remains as (None).

| AHLTA (Privacy Act)             | to[1924/5010) UNLESSTIEU                                                                                                    |     |
|---------------------------------|----------------------------------------------------------------------------------------------------|-----|
| Ella Edit View Ga Taala Astia   |                                                                                                    |     |
| ; File Edit View Go Tools Actio | aons nep                                                                                                    |     |
|                                 |                                                                                                    |     |
| ; Options Close                 |                                                                                                    |     |
|                                 |                                                                                                    |     |
| Folder List # X                 | X Appointments Reports                                                                                                    | ÷ ; |
| E- 😂 Desktop                    | Customized Preventive Standard Providation Health                                                                                                    |     |
| - W Notifications               |                                                                                                    |     |
| Telephone Consults              | Hepoton: Whistope of: Further Narowed by:                                                                                                    |     |
| Patient Search                  |                                                                                                    |     |
| Tasking                         | Group results by                                                                                                    |     |
| Co-signs                        | From: 01/29/2015 T To: 01/29/2015 T To: 01/29/2015 F Divide Research Research                                                                                                    |     |
| Sign Orders                     | Light Lebrary Light Light Ligh |     |
| Patient List                    |                                                                                                    |     |
| CHCS                            |                                                                                                    |     |
| Beports                         |                                                                                                    |     |
| Reports                         |                                                                                                    |     |
| Tools                           |                                                                                                    |     |
| AHLTA Links                     |                                                                                                    |     |
| _                               |                                                                                                    |     |
|                                 |                                                                                                    |     |
|                                 |                                                                                                    |     |
|                                 |                                                                                                    |     |
|                                 |                                                                                                    |     |
|                                 |                                                                                                    |     |
|                                 |                                                                                                    |     |
|                                 |                                                                                                    |     |
|                                 |                                                                                                    |     |
| in it and                       |                                                                                                    |     |
| ; Reminders # X                 | X                                                                                                    |     |
|                                 |                                                                                                    |     |
|                                 |                                                                                                    |     |
|                                 |                                                                                                    |     |
|                                 |                                                                                                    |     |
|                                 |                                                                                                    |     |
|                                 |                                                                                                    |     |
|                                 |                                                                                                    |     |
|                                 |                                                                                                    |     |
|                                 |                                                                                                    |     |
|                                 |                                                                                                    |     |
|                                 |                                                                                                    |     |
|                                 |                                                                                                    |     |
|                                 |                                                                                                    |     |
|                                 | II                                                                                                    |     |

5. Select the **dates for the month** of the current report you are examining. For example, in the screen shot below, the dates for December 2014 range from 12/01/2014 to 12/31/2014.

| INFOCON: 3                     | UNCLASSIFIED                                                                                                    | FPCON: Apha |
|--------------------------------|----------------------------------------------------------------------------------------------------|-------------|
| AHLTA (Privacy Act o           | 1974/FOUO)                                                                                                    |             |
| File Edit View Go Tools Action | s Help                                                                                                    |             |
|                                |                                                                                                    |             |
| 1 No. 10                       |                                                                                                    |             |
| Coptions Close                 |                                                                                                    |             |
|                                |                                                                                                    |             |
| Estimation 0.94                | Area distances in the second                                                                                                    |             |
| ; Folder List 🌳 🛪              | Appointments Reports                                                                                                    | · · ·       |
| E Desktop                      | Customized Preventive Standard Population Health                                                                                                    |             |
| Appointments                   | Describer Vilk Come of Evaluation Virginia                                                                                                    |             |
| Telephone Consults             | Personal of the second second se |             |
| Patient Search                 |                                                                                                    |             |
| New Results                    | BEHAVIORAL HEA                                                                                                    |             |
| Co-signs                       | Clinic                                                                                                    |             |
| Sign Orders                    | From: 12/01/2014 To: 12/31/2014 V Pipplay in separate window Bun Report                                                                                                    |             |
| Consult Log                    |                                                                                                    |             |
| Patient List                   |                                                                                                    |             |
| TMDS                           |                                                                                                    |             |
| Reports                        |                                                                                                    |             |
| Reports                        |                                                                                                    |             |
| Tools                          |                                                                                                    |             |
| AHITA Lieke                    |                                                                                                    |             |
| WILLIA CIINS                   |                                                                                                    |             |
|                                |                                                                                                    |             |
|                                |                                                                                                    |             |
|                                |                                                                                                    |             |
|                                |                                                                                                    |             |
|                                |                                                                                                    |             |
|                                |                                                                                                    |             |
|                                |                                                                                                    |             |
|                                |                                                                                                    |             |
|                                |                                                                                                    |             |
|                                |                                                                                                    |             |
| Reminders a ¥                  |                                                                                                    |             |
|                                |                                                                                                    |             |
|                                |                                                                                                    |             |
|                                |                                                                                                    |             |
|                                |                                                                                                    |             |
|                                |                                                                                                    |             |
|                                |                                                                                                    |             |
|                                |                                                                                                    |             |
|                                |                                                                                                    |             |
|                                |                                                                                                    |             |
|                                |                                                                                                    |             |
|                                |                                                                                                    |             |
|                                |                                                                                                    |             |
|                                |                                                                                                    |             |
|                                |                                                                                                    |             |
|                                |                                                                                                    |             |
|                                |                                                                                                    |             |
|                                |                                                                                                    |             |

6. Click on the **Run Report** button.

| INFOCON: 3                     | UNCLASSIFIED FPCON-1                                                                   | Vpha |
|--------------------------------|----------------------------------------------------------------------------------------|------|
| AHLTA (Privacy Act of AHLTA)   | 1974/F0UO)                                                                             | ×    |
| File Edit View Go Tools Action | s Help                                                                                 |      |
| : m                            |                                                                                        |      |
|                                |                                                                                        |      |
| : Options Close                |                                                                                        |      |
|                                |                                                                                        |      |
| in a second                    |                                                                                        |      |
| ; Folder List ÷ A              | Appointments/ keports                                                                  | • •  |
| E Desktop                      | Lustomized Preventive Standard Population Health                                       |      |
| Appointments                   |                                                                                        |      |
| Telephone Consults             | Report on Win scope or Future Nativea by                                               |      |
| Patient Search                 |                                                                                        |      |
| New Results                    | BEHAVIORAL HEA                                                                         |      |
| 1 lasking                      | Include Rounds Appointments     Cinic                                                  |      |
| - 0 Sign Orders                | From: 12/01/2014 • To: 12/31/2014 • To: Display in separate window Bun Report Provider |      |
| Consult Log                    |                                                                                        |      |
| Patient List                   |                                                                                        |      |
| CHCS                           |                                                                                        |      |
| Benorts                        |                                                                                        |      |
| Reports                        |                                                                                        |      |
| ⊕ Tools                        |                                                                                        |      |
| Web Browser                    |                                                                                        |      |
|                                |                                                                                        |      |
|                                |                                                                                        |      |
|                                |                                                                                        |      |
|                                |                                                                                        |      |
|                                |                                                                                        |      |
|                                |                                                                                        |      |
|                                |                                                                                        |      |
|                                |                                                                                        |      |
|                                |                                                                                        |      |
|                                |                                                                                        |      |
|                                |                                                                                        |      |
| Bomindom I X                   |                                                                                        |      |
| ; nonindation + A              |                                                                                        |      |
|                                |                                                                                        |      |
|                                |                                                                                        |      |
|                                |                                                                                        |      |
|                                |                                                                                        |      |
|                                |                                                                                        |      |
|                                |                                                                                        |      |
|                                |                                                                                        |      |
|                                |                                                                                        |      |
|                                |                                                                                        |      |
|                                |                                                                                        |      |
|                                |                                                                                        |      |
|                                |                                                                                        |      |
|                                |                                                                                        |      |
|                                |                                                                                        |      |
|                                |                                                                                        |      |
|                                |                                                                                        |      |

7. Be patient. The screen may show a message like the one below. Click Yes.

| INFOCON: 3                     | UKCLASSIFIED PEOD PLOT Abba                                                                                                    |
|--------------------------------|----------------------------------------------------------------------------------------------------|
| File Edit View Go Tools Action | s Heo                                                                                                    |
| : 13.                          |                                                                                                    |
| Options Close                  |                                                                                                    |
|                                |                                                                                                    |
| EolderList # X                 | / Annoistments/ Reports                                                                                                    |
| E- W Desktop                   | Competence of the second second secon   |
| Votifications                  |                                                                                                    |
| Telephone Consults             | Happot arx With Scope of Futther Narrows by:<br>Decondance V [Links in the V] Direct V (Links in the V) Direct V (Links in the V) Direct V (Links in t |
| Patient Search                 |                                                                                                    |
| Tasking                        | Group result by                                                                                                    |
| Co-signs                       | From: 12/01/2014 Tα 12/31/2014 D Diplay in separate window Bun Report Provider                                                                                                    |
| Consult Log                    |                                                                                                    |
| CHCS                           |                                                                                                    |
| - 🧑 TMDS                       |                                                                                                    |
| Reports                        |                                                                                                    |
| 🖶 Tools                        |                                                                                                    |
| AHLTA Links                    | Military Clinical Desktop                                                                                                    |
|                                |                                                                                                    |
|                                | This Report may take several minutes to run based on the criteria                                                                                                    |
|                                | U entered.                                                                                                    |
|                                | Do you want to continue?                                                                                                    |
|                                |                                                                                                    |
|                                | Yes No                                                                                                    |
|                                |                                                                                                    |
|                                |                                                                                                    |
| Reminders # X                  | _                                                                                                    |
|                                |                                                                                                    |
|                                |                                                                                                    |
|                                |                                                                                                    |
|                                |                                                                                                    |
|                                |                                                                                                    |
|                                |                                                                                                    |
|                                |                                                                                                    |
|                                |                                                                                                    |
|                                |                                                                                                    |
|                                |                                                                                                    |
|                                |                                                                                                    |
|                                |                                                                                                    |
|                                |                                                                                                    |

8. The report will look similar to this document.

| A Print Preview |        |            |                                                                                                    |            |       |   | - 0 × |
|-----------------|--------|------------|----------------------------------------------------------------------------------------------------|------------|-------|---|-------|
|                 | 1 -62  | N N = 1.44 |                                                                                                    |            |       |   |       |
|                 | 1 07 2 |            |                                                                                                    |            |       | 7 |       |
|                 |        |            | Descentions for Oliviali at more by Oliviali at                                                                                                    |            |       |   |       |
|                 |        |            |                                                                                                    |            |       |   |       |
|                 |        |            | Clinic/Lab: BEHAVIORAL HEAL IN CLINIC (MEPRS: BPD)                                                                                                    | A, DMIS: ) |       |   |       |
|                 |        |            | From: 01 Dec 2014                                                                                                    |            |       |   |       |
|                 |        |            | 101010000019                                                                                                    |            |       |   |       |
|                 |        |            | Clinic: BEHAVIORAL HEALTH CUNIC - BFDA                                                                                                    |            |       |   |       |
|                 |        |            | Procedure                                                                                                    | CPT4       | Count |   |       |
|                 |        |            | Environmental intervention for medical management purposes on a psychiatric patient's behalf with<br>acencies, employers, or institutions                                                                  | 90882      | 9     |   |       |
|                 |        |            | Family psychotherapy (conjoint psychotherapy) (with patient present)                                                                                                    | 90847      | 23    |   |       |
|                 |        |            | Family psychotherapy (without the patient present)                                                                                                    | 90846      | 7     |   |       |
|                 |        |            | Group psychotherapy (other than of a multiple-family group)                                                                                                    | 90853      | 165   |   |       |
|                 |        |            | Interactive complexity (List separately in addition to the code for primary procedure)                                                                                                    | 90785      | 16    |   |       |
|                 |        |            | Interpretation or explanation of results of psychiatric, other medical examinations and procedures, or                                                                                                    | 90887      | 2     |   |       |
|                 |        |            | oner accumuated data to family or other responsible persons, or advising them how to assist patient                                                                                                    | 09170      | 1     |   |       |
|                 |        |            | qualified health care professional interpretation and report                                                                                                    | 90120      |       |   |       |
|                 |        |            | Preparation of report of patient's psychiatric status, history, treatment, or progress (other than for legal                                                                                               | 90889      | 7     |   |       |
|                 |        |            | Psychiatric diagnostic evaluation                                                                                                    | 90791      | 78    |   |       |
|                 |        |            | Psychiatric diagnostic evaluation with medical services                                                                                                    | 90792      | 28    |   |       |
|                 |        |            | Psychiatric evaluation of hospital records, other psychiatric reports, psychometric and/or projective                                                                                                    | 90885      | 19    |   |       |
|                 |        |            | tests, and other accumulated data for medical diagnostic purposes                                                                                                    |            |       |   |       |
|                 |        |            | Psychological testing (includes psychoolagnostic assessment of emotionality, intellectual abilities,<br>personality and psychopathology, eg. MNPI), administered by a computer, with qualified health care | 96103      | 1     |   |       |
|                 |        |            | professional interpretation and report                                                                                                    |            |       |   |       |
|                 |        |            | Psychological testing (includes psychoolagnostic assessment of emotionality, intellectual abilities,<br>personality and psychopathology, ep. MMPI, Rorschach, WAIS), per hour of the psychologist's or     | 98101      | 5     |   |       |
|                 |        |            | physician's time, both face-to-face time administering tests to the patient and time interpreting these                                                                                                    |            |       |   |       |
|                 |        |            | test results and preparing the report<br>Psychotherapy for crisis; each additional 30 minutes (List separately in addition to code for primary                                                             | 90840      |       |   |       |
|                 |        |            | service)                                                                                                    | 30540      |       |   |       |
|                 |        |            | Psychotherapy for crisis; first 60 minutes                                                                                                    | 90839      | 28    |   |       |
|                 |        |            | Psychotherapy, 30 minutes with patient and/or family member                                                                                                    | 90832      | 17    |   |       |
|                 |        |            | Psychotherapy, 30 minutes with patient and/or family member when performed with an evaluation and<br>management service (List separately in addition to the code for primary procedure)                    | 90833      | 30    |   |       |
|                 |        |            | Psychotherapy, 46 minutes with patient and/or family member                                                                                                    | 90834      | 41    |   |       |
|                 |        |            | Psychotherapy, 45 minutes with patient and/or family member when performed with an evaluation and                                                                                                    | 90836      | 85    |   |       |
|                 |        |            | management service (List separately in addition to the code for primary procedure)                                                                                                    |            | 204   |   |       |
|                 |        |            | rs yorkunetapy, ou minutes with patient and/or territy member when nerformed with an authorition and                                                                                                    | 90837      |       |   |       |
|                 |        |            | management service (List separately in addition to the code for primary procedure)                                                                                                    | 90838      | 6     |   |       |
|                 |        |            | Telephone assessment and management service provided by a qualified nonphysician health care                                                                                                    | 96968      | 1     |   |       |
|                 |        |            | processories to an established patient, parent, or guardian not originating from a related assessment<br>and management service provided within the previous 7 days nor leading to an assessment and       |            |       |   |       |
|                 |        |            | management service or procedure within the next 24 hours or sconest available appointment; 21-30<br>minutes of martinal discussion                                                                         |            |       |   |       |
|                 |        |            | Telephone assessment and management service provided by a qualified nonphysician health care                                                                                                    | 96966      | 5     |   |       |
|                 |        |            | professional to an established patient, parent, or guardian not originating from a related assessment                                                                                                    |            |       |   |       |
|                 |        |            | management service or procedure within the next 24 hours or sconest available appointment; 5-10                                                                                                    |            |       |   |       |
|                 |        |            | minutes of medical discussion                                                                                                    |            |       |   |       |
|                 |        |            | i menapeuria, prophysicia, or diagnosia injection (speciry substance or drug), subcutaneous or<br>Inframusicular                                                                                           | 98372      | 1     |   |       |
|                 |        |            | Unlisted psychiatric service or procedure                                                                                                    | 90899      | 6     |   | -     |
|                 |        |            |                                                                                                    |            |       |   |       |

- 9. From this data, pull out all encounters (COUNT) as follows:
  - a. Individual therapy/Intakes
    - i. Psychiatric diagnostic evaluation
    - ii. Psychotherapy, 30/45/60 mins.
    - iii. Psychotherapy for crisis, 30/60 mins.
  - b. Group psychotherapy
  - c. Psychiatric services
    - i. Psychiatric diagnostic evaluation with medical services
    - ii. Psychotherapy, 30/45/60 mins. when performed with an evaluation and medical management service
  - d. Depending on your site, there may be additional types of services to examine (i.e., Biofeedback, etc).
- 10. Enter this data into Excel spreadsheet, as in the example below.

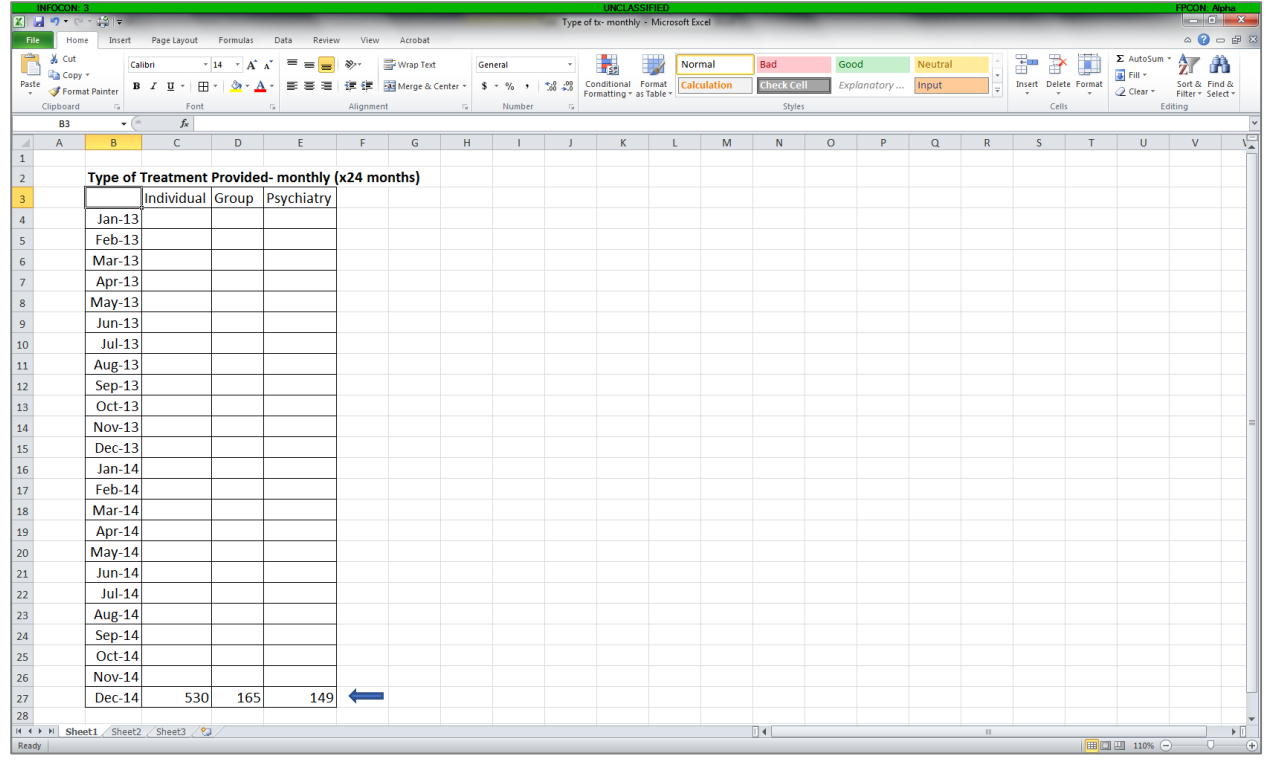

11. Repeat steps 6-11 for the other months being examined.